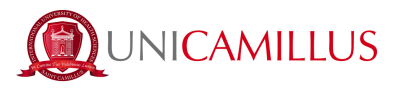

## **GUIDA PER L'IDENTIFICAZIONE DIGITALE**

La presente guida è indirizzata agli studenti che non possono attivare lo SPID. Nel caso di studenti minorenni, si fa presente che la seguente procedura deve essere espletata dal genitore o da chi esercita la potestà genitoriale.

N.B. Tieni a portata di mano un documento di identità valido e una foto digitale formato fototessera.

1. Clicca sul seguente link <u>https://unicamillus-studenti.gomp.it/Login/Index</u> (Portale dello studente Gomp).

2. Effettua la registrazione cliccando sul tasto "Registrati". <u>Se hai già effettuato la registrazione al portale, prosegui dal punto 4 (qualora ad esempio avessi precedentemente effettuato la pre-immatricolazione).</u>

| A | e Contraction of the smart       |  |  |  |
|---|----------------------------------|--|--|--|
|   | Unicamillus / Portale Studenti   |  |  |  |
|   | →) Psw sped                      |  |  |  |
|   | L ID                             |  |  |  |
|   | Password                         |  |  |  |
|   | LOGIN +)                         |  |  |  |
|   | Registrati Password dimenticata? |  |  |  |
|   |                                  |  |  |  |
|   |                                  |  |  |  |
|   |                                  |  |  |  |
| _ |                                  |  |  |  |

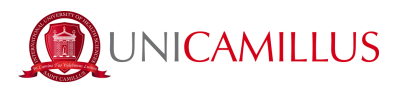

3. Sarai reindirizzato alla pagina di registrazione, dove dovrai inserire tutti i tuoi dati personali, da confermare cliccando sul tasto "Next". Gli studenti nati all'estero dovranno selezionare l'opzione "Stato Estero" nella sezione "Provincia di Nascita" e selezionare la dicitura "studente straniero senza codice fiscale".

|                                  | Nuovo account 🚑+ |  |
|----------------------------------|------------------|--|
|                                  |                  |  |
|                                  |                  |  |
|                                  |                  |  |
| Nome                             |                  |  |
| Cognome                          |                  |  |
|                                  |                  |  |
| Data di nascita                  |                  |  |
| gg / mm / aaaa                   |                  |  |
| Provincia di nascita             |                  |  |
|                                  |                  |  |
| Comune o stato estero di nascita |                  |  |
|                                  |                  |  |
| Località di nascita              |                  |  |
| Gapara                           |                  |  |
| Seleziona genere                 |                  |  |
|                                  |                  |  |
| Codice fiscale                   |                  |  |
|                                  |                  |  |

4. Una volta ultimata la procedura di registrazione, ti saranno inviate via mail le credenziali per accedere alla tua area personale, che dovrai conservare con cura.

|                                                                                     | Nuovo account 🚬+ |
|-------------------------------------------------------------------------------------|------------------|
| Utente creato con successo! I tuoi dati di accesso al portale li riceverai per mail | LOGAN            |
|                                                                                     |                  |

5 Accedi con le credenziali o con SPID alla tua area personale sul portale dello studente (<u>https://unicamillus-studenti.gomp.it/Login/Index</u>). Qualora desiderassi cambiare lingua, clicca sul terzo tasto blu a sinistra.

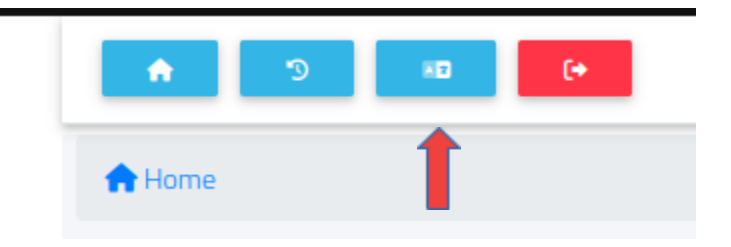

<u>N.B. Se hai bisogno di recuperare le tue credenziali, scrivi una mail all'indirizzo office@unicamillus.org specificando nome, cognome, corso di ammissione.</u>

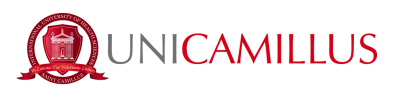

6. Nella sezione "Dati personali" clicca su "identificazione":

| A 3 10 (*          |                 |                                    |                    |                         |                       |
|--------------------|-----------------|------------------------------------|--------------------|-------------------------|-----------------------|
| Home               |                 |                                    |                    |                         |                       |
|                    |                 |                                    |                    |                         |                       |
| 00<br>0M           |                 | <b>_</b> +                         |                    | ହ                       | Ê                     |
| Green Pass         | Dati personali  | Immatricolazioni e Test d'ingresso | Carriere           | Certificati             | Dichiarazioni         |
|                    | *               | 20                                 | <b>Ļ</b>           | 8                       |                       |
| Tasse e contributi | Placement       | Impostazioni e Supporto            | Avvisi             | Mobilità internazionale |                       |
| A S 10 G           |                 | Dati pers                          | sonali 🔚           |                         | () INSCAMUUS          |
|                    | 121             | A                                  |                    | 5                       | 6                     |
| Dati anagrafici    | Residenza       | Domicilio                          | Cittadinanza       | Contatti                | La mia foto           |
| Ġ                  | •               |                                    | Ľ                  |                         | E.                    |
| Invalidità         | DSA             | I.S.E.E.                           | Documento identità | Iban                    | Permesso di soggiorno |
|                    |                 |                                    |                    |                         |                       |
| Visto              | Richiesta Alias | Identificazione                    |                    |                         |                       |

7. Nella seguente schermata clicca sul tasto e carica una foto dal vivo in primo piano del viso frontale (come un selfie) e il tuo documento di identità fronte retro.

|                                                                                        | CAMILLUS |
|----------------------------------------------------------------------------------------|----------|
| Home                                                                                   |          |
| Identificazione 🗉                                                                      |          |
| Attraverso questa sezione puoi aggiornare i tuoi documenti e il tuo numero di telefono |          |
| Aggiornamento della foto                                                               |          |
|                                                                                        |          |
| Aggiornamento Documento                                                                |          |
| Fronte                                                                                 |          |
|                                                                                        |          |
| Retro                                                                                  |          |
|                                                                                        |          |

8. Inserisci i dati richiesti in merito al tuo documento di identità.

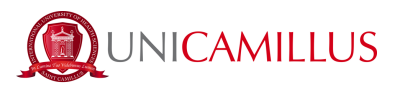

| Ente che ha rilasciato il documento          | Numero del documento                |  |  |  |
|----------------------------------------------|-------------------------------------|--|--|--|
| Ente o comune che ha rilasciato il documento | Inserisci il numero del documento   |  |  |  |
| Data di rilascio del documento               | Data di fine validità del documento |  |  |  |
| 17/05/2023                                   | 17/05/2023                          |  |  |  |
| Tipologia del documento                      |                                     |  |  |  |
| Altro                                        | •                                   |  |  |  |
|                                              |                                     |  |  |  |
| Aggiornamento Recapito                       |                                     |  |  |  |
| Numero di telefono                           |                                     |  |  |  |

9. Inserisci ora il tuo numero di cellulare prestando attenzione al prefisso (es. Italia: + 39).

| Aggiornamento Recapito |                                        |  |
|------------------------|----------------------------------------|--|
| Numero di telefono     | +1 • Numero di telefono                |  |
|                        | Isle of Man +44                        |  |
|                        | <b>ישראל) +</b> 972 שראל) <b>י</b> 972 |  |
|                        | Italy (Italia) +39                     |  |
|                        | Jamaica +1                             |  |
| ersione                | • Japan (日本) +81                       |  |

Clicca su "invia i dati" N.B. Il numero di cellulare inserito sarà quello a cui verrà inviato il codice OTP per l'identificazione.

10. Sarai indirizzato alla seguente pagina e dovrai inserire il codice OTP ricevuto per SMS. Clicca su "concludi".

| Home                                                                         |          |
|------------------------------------------------------------------------------|----------|
| Identifica                                                                   | zione 🗉  |
| Inserire Il codice OTP ricevuto via SMS al numero abbinato al profilo utente |          |
|                                                                              |          |
| INDIETRO                                                                     | CONCLUDI |
|                                                                              |          |

11. Dopo che i tuoi dati saranno stati correttamente inviati. La segreteria studenti procederà con

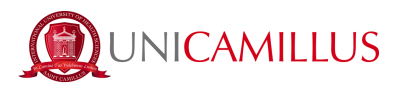

l'identificazione. Nel caso in cui confermerà la tua identità, riceverai un SMS ed una mail di conferma. In caso contrario riceverai una mail con il motivo del rifiuto e a quel punto potrai fare una nuova richiesta.

## <u>PER QUALSIASI PROBLEMA SEI INVITATO A CONTATTARE LA SEGRETERIA STUDENTI</u> <u>AL NUMERO +39 06400640 OPPURE TRAMITE EMAIL ALL'INDIRIZZO</u> <u>office@unicamillus.org</u>